## Hướng dẫn cài đặt ứng dụng và cập nhập thông tin cá nhân

1. Cài đặt trên hệ điều hành Android

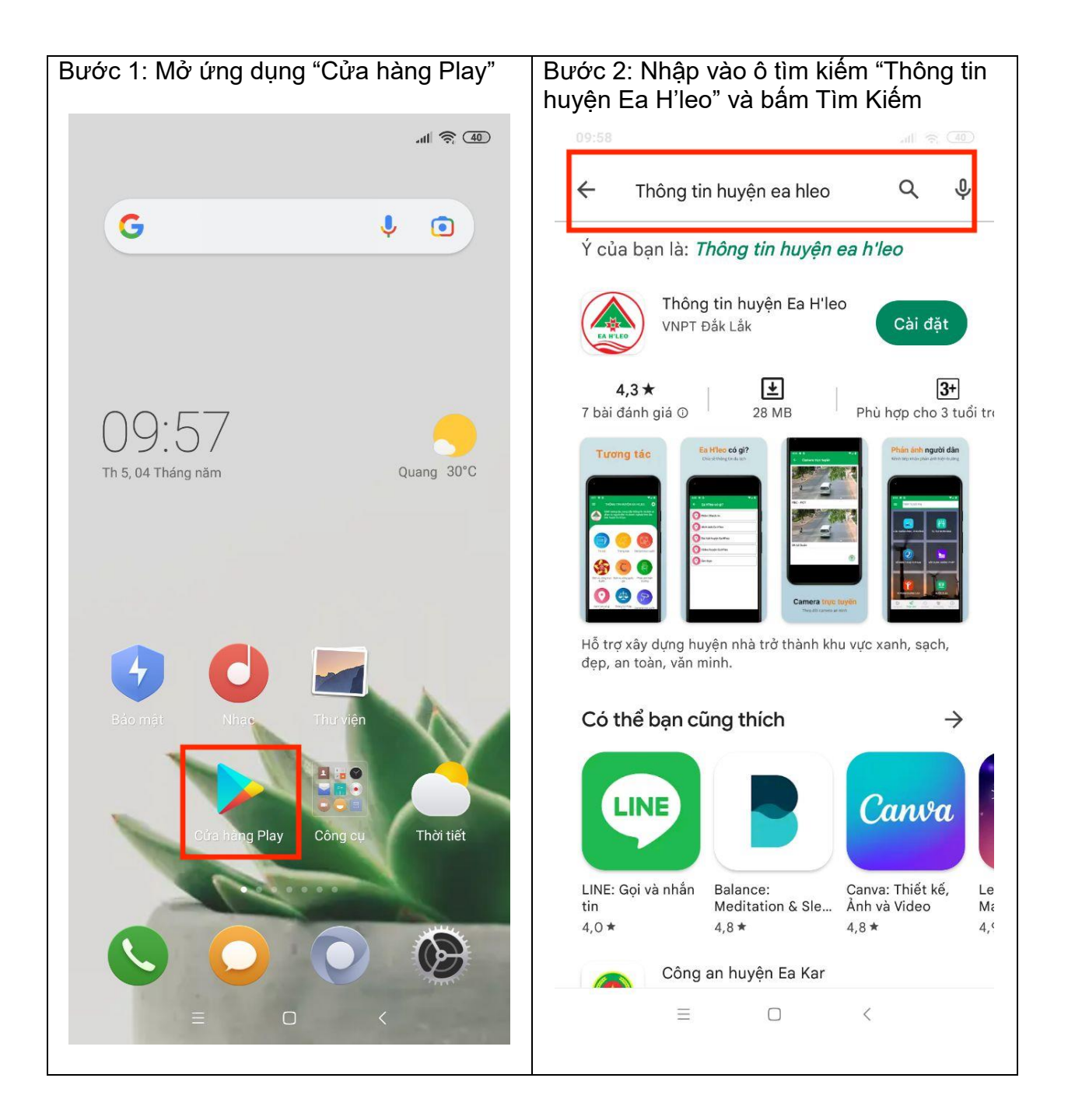

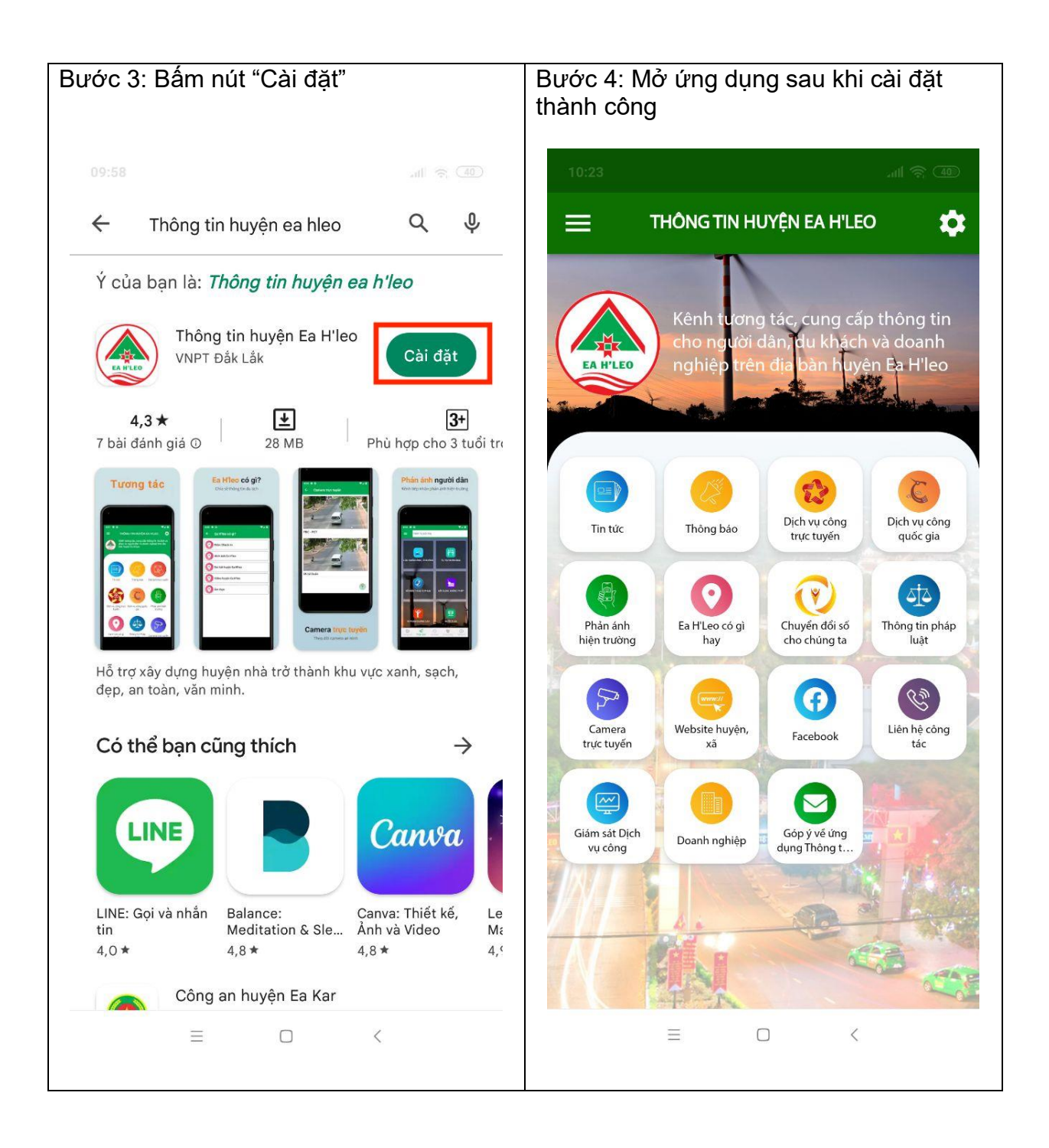

2. Cài đặt trên hệ điều hành IOS

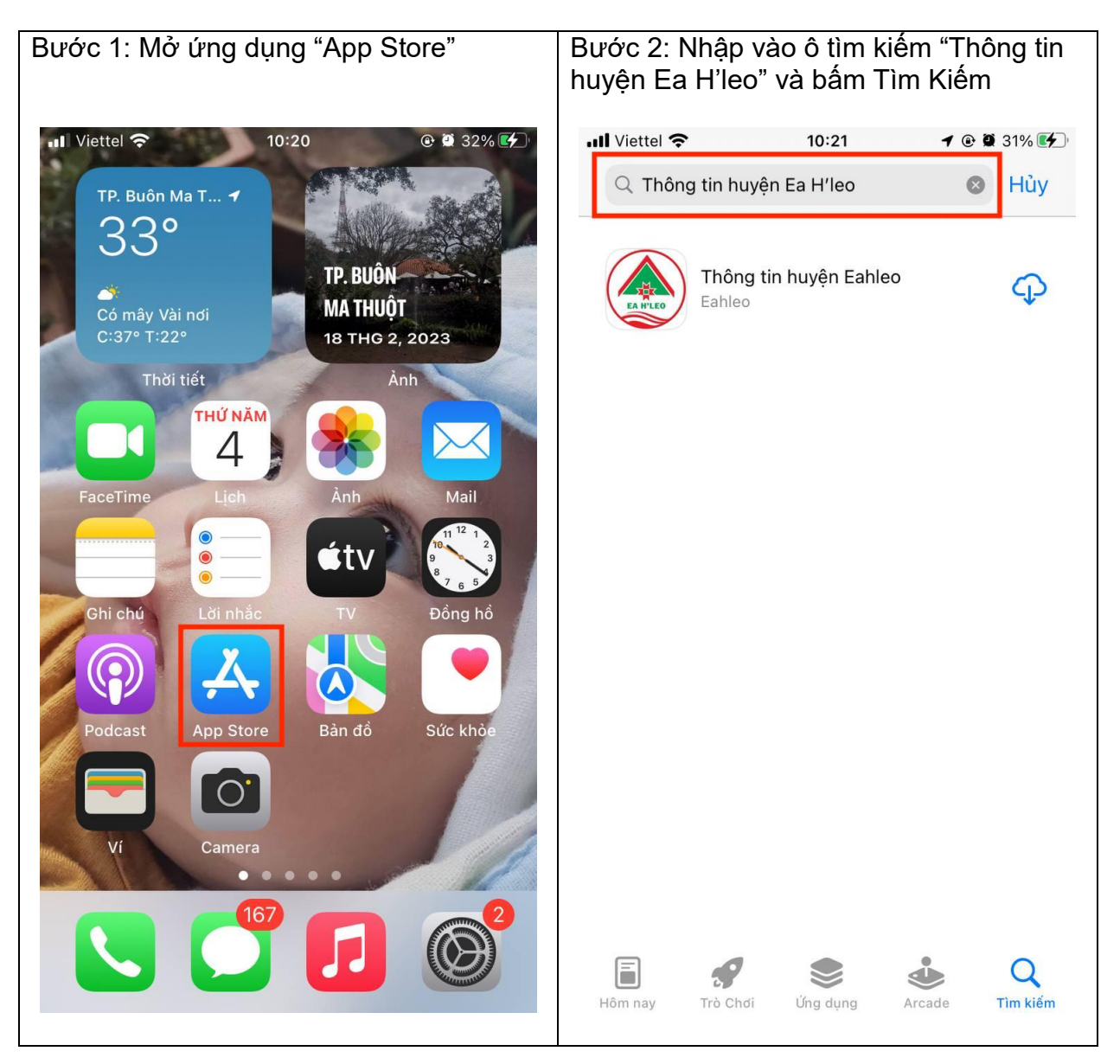

| Bước 3: Bấm nút "Cài đặt" | Bước 4: Mở ứng dụng sau khi cài đặt |
|---------------------------|-------------------------------------|
|                           | thành công                          |

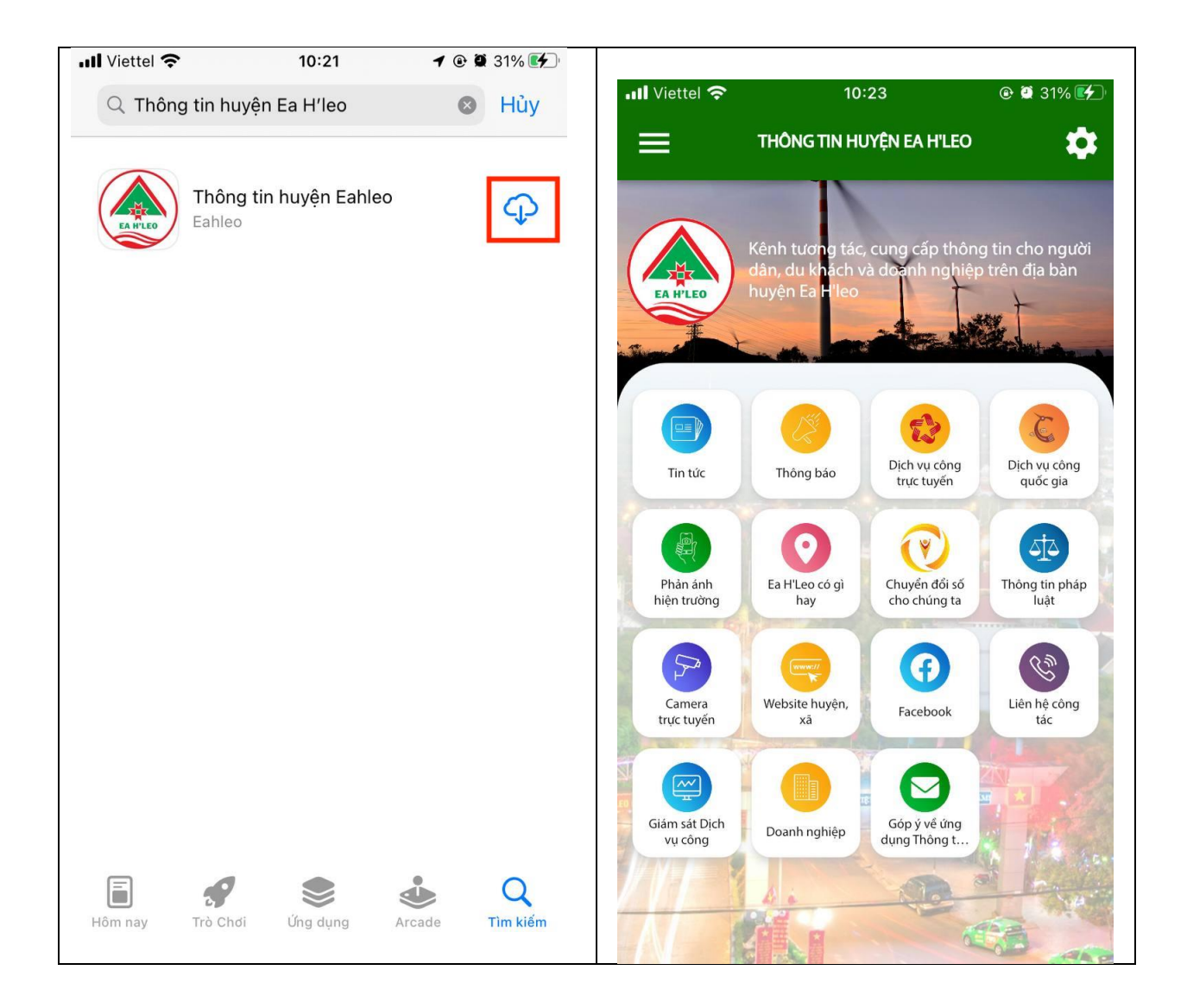

- 3. Cập nhập thông tin cá nhân
- Bước 1: Mở menu trái

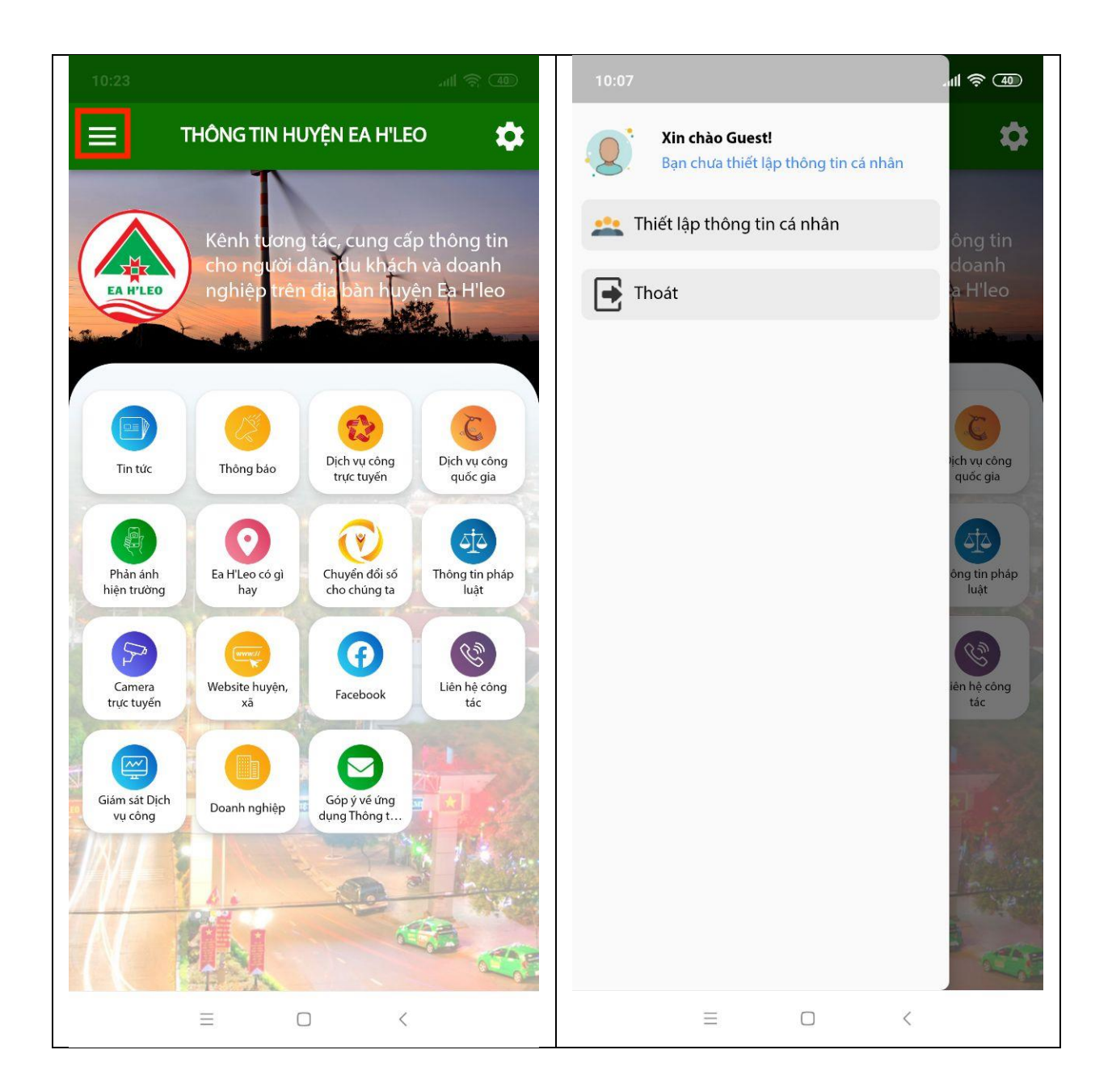

- Bước 2: Chọn "Thiết lập thông tin cá nhân"

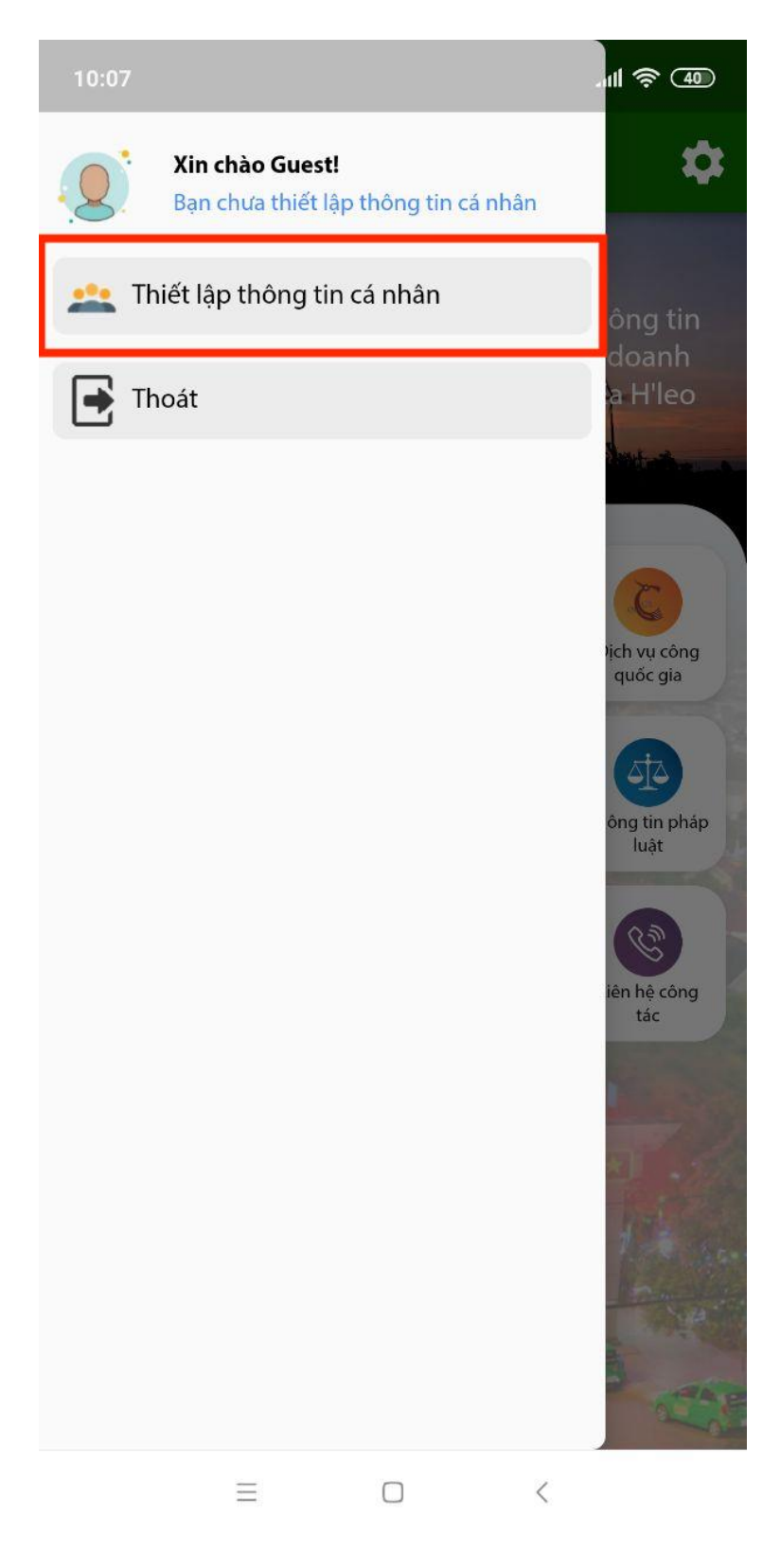

- Bước 3: Nhập thông tin và bấm nút "Cập nhập thông tin cá nhân"

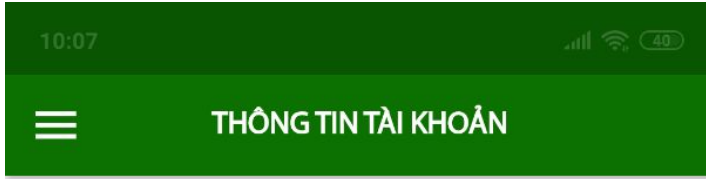

## Họ và tên (Bắt buộc)

Vui lòng nhập họ và tên

## Số điện thoại (Bắt buộc)

Vui lòng nhập số điện thoại

Email

Vui lòng nhập email

Chọn Phường/Xã

Thị trấn Ea Drăng

Chọn Thôn/Xóm

Buôn B Lếch 🗸 🗸

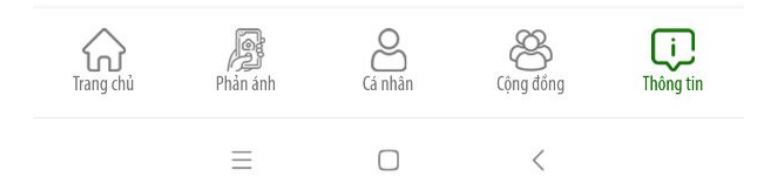